# AI HOME-LEARN BOOK

# 사용설명서

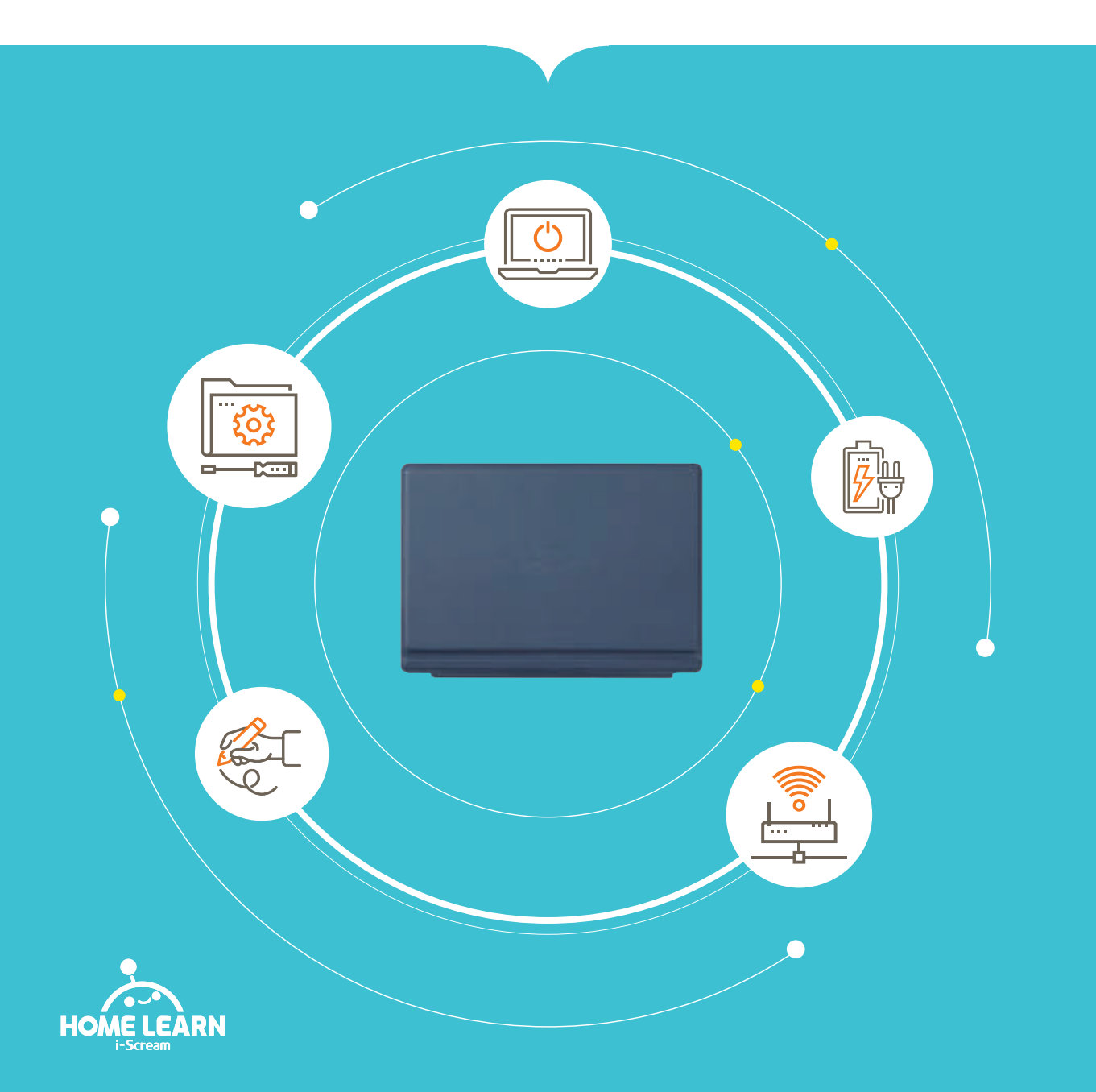

# i-Scream edu

## Welcome to AI Home-learn!

만나게 되어 반갑습니다. 처음 만난 AI홈런북, 아직은 낯설겠지만 최고의 학습 메이트가 되어드릴게요.

> 그럼, AI홈런북을 만날 준비 되셨나요?

#### C O N T E N T

| I. 제품 구성 | 구성품<br>각 부분 명칭                 | 4<br>5         |
|----------|--------------------------------|----------------|
| Ⅱ. 사용법   | 전원, 충전, 분리<br>각도조절, 필기펜        | 6<br>7         |
| Ⅲ. 시작    | 확인, 설정<br>로그인                  | 8<br>9         |
| Ⅳ. 안내    | 주의 사항, A/S                     | 10<br>11       |
| ♥. 기타    | 무선 공유기<br>FAQ, 상담<br>체험 종료(반납) | 12<br>13<br>14 |

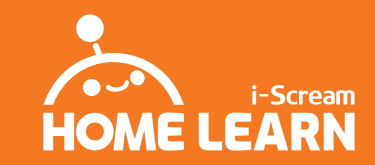

#### HOME LEARN AI홈런북 사용설명서

4 • 5

🚺 제품 구성

구성품

• 제품 수령 후 구성품을 확인해주세요. 구성품 관련 문의 사항은 제품 수령 후 1일 이내 AI홈런 고객감동센터(1544-0910)로 연락해주시기 바랍니다.

• 필기펜은 AI홈런북안에 들어있습니다.

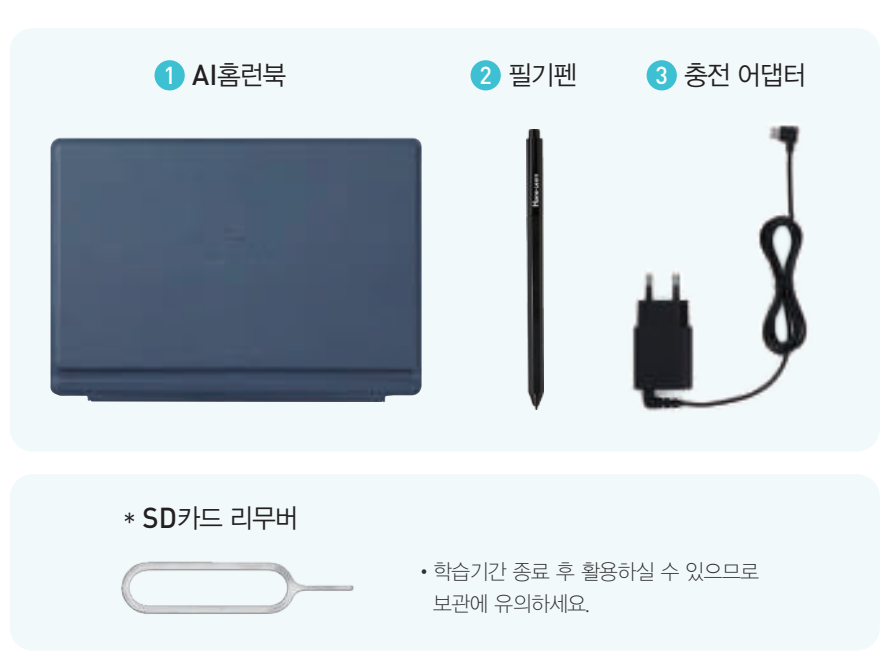

#### 별도 신청

무선 공유기를 보유하지 않은 고객이 신청 시 최초 1회만 발송됩니다. 공유기는 AI홈런 학습을 위한 환경설정 후 발송되므로, 개봉(스티커 절단) 흔적이 있습니다. 사용 중 분실 및 파손의 경우에는 별도 구매하시거나 수리하셔서 이용하셔야 합니다. \* 모델이 달라질 수 있으며, 교환 및 무상 수리 대상 품목이 아닙니다.

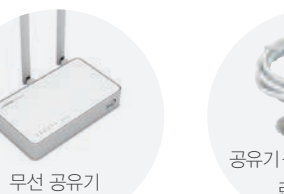

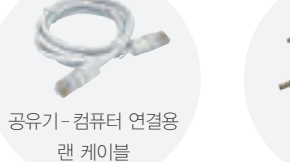

공유기 어댑터

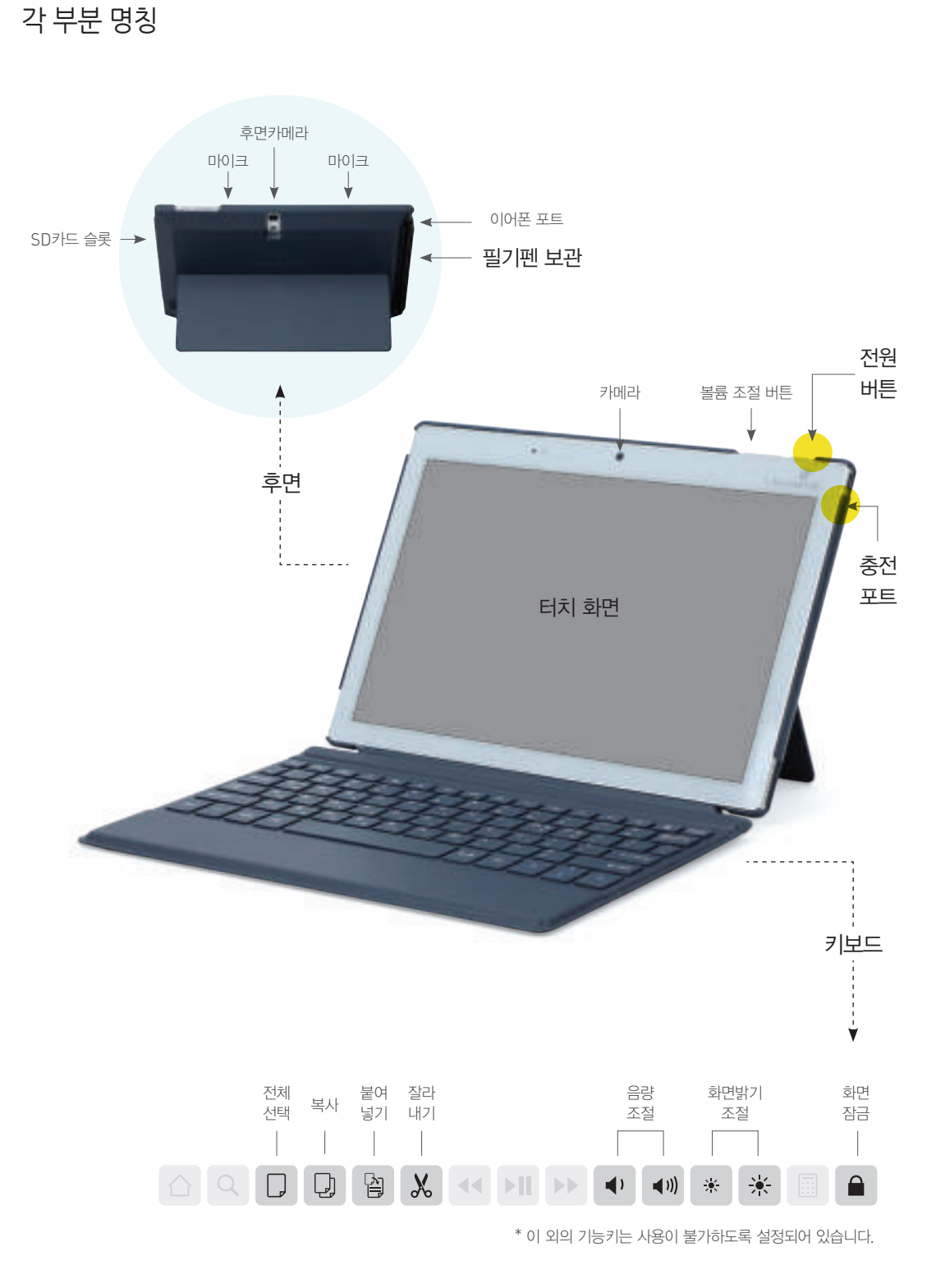

전원

전원 버튼을 누르면 AI홈런북을 켜거나 끌 수 있습니다. AI홈런 프로그램의 업데이트를 위해 전원은 정기적으로 껐다 켜주세요.

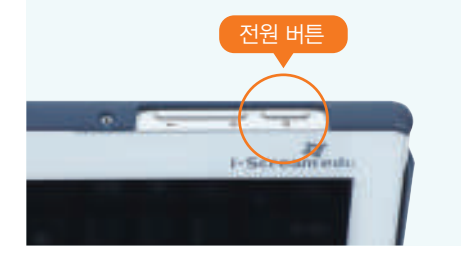

AI홈런북은 타 인터넷 사이트 접속을 차단하여 공부에만 집중할 수 있는 학습환경을 제공합니다. 유해환경을 차단하는 작업을 하느라 조금 늦게 켜지지만 단 몇 초이므로 조금만 기다려주세요.

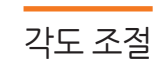

**키보드/거치대 각도 조절** 사용자의 편의에 따라 키보드나 거치대의 각도를 조절하여 사용할 수 있습니다.

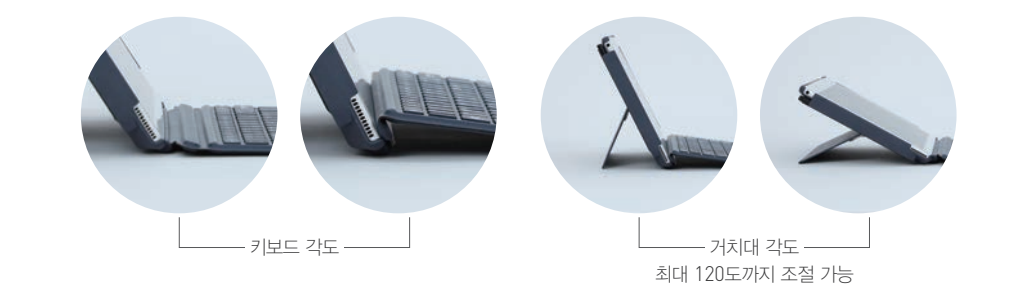

분리

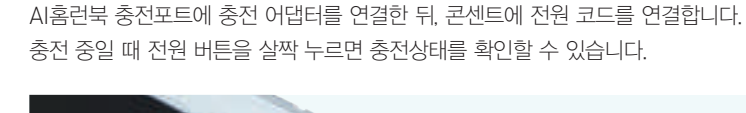

전용충전 케이블이 아닌경우, 정상적인 충전이 어려우므로 반드시 정품 케이블을 이용해 주세요. 배터리의 충전 및 사용시간은 사용자 환경에 따라 달라질 수 있습니다.

#### 필기펜

손 끝으로 펜의 윗부분을 잡아 뒷방향으로 당겨 뽑아 사용합니다. 사용 후에는 딸깍 소리가 날때까지 정확하게 끼워 원래 위치에 다시 넣어주세요. \* 필기펜이 밖으로 노출되어 있어 제대로 끼우지 않 을 경우, 분실 위험이 있으니 주의하세요.

필기펜 보관

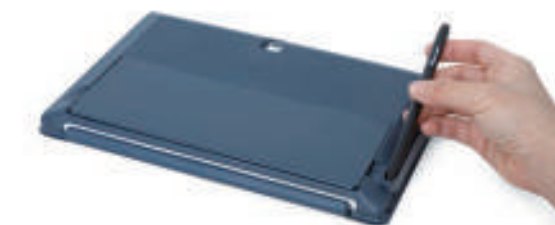

글씨 쓰기를 연습할수록 뇌 활동이 활발해진다는 것은 이미 과학적으로 증명되었습니다.
 AI홈런의 필기펜은 스마트 교육 시대를 대비하고, 글씨 연습도 할 수 있도록 설계되어 있습니다.

F

#### 키보드 분리 방법

필요시에 태블릿을 키보드와 분리할 수 있습니다. 한손으로 태블릿 상단 부분을 잡고 다른 손으로 하단 키보드부분을 잡아 천천히 분리시킵니다.

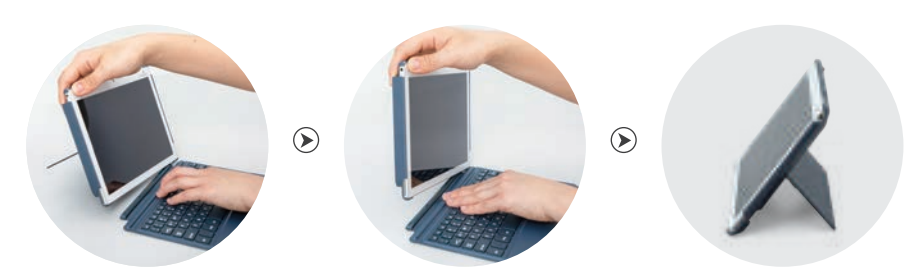

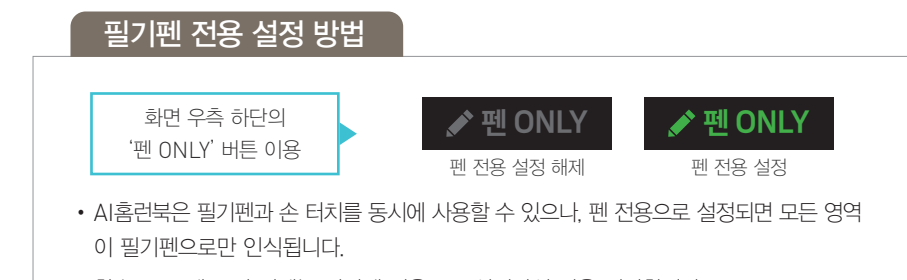

- 학습 중 문제 풀이 시에는 필기펜 전용으로 설정하실 것을 권장합니다.
- AI홈런북을 껐다 켜면 초기 기본적용 상태로 돌아갑니다.

#### HOME LEARN AI홈런북 사용설명서

# Ⅲ 시작

#### 무선 인터넷(와이파이) 확인

무선 공유기 설치 여부를 확인한 후 설정을 시작해주세요. \* 설치되어있지 않다면 무선 공유기를 설치해주세요. (12page)

#### 전원 켜기

AI홈런북의 전원 버튼을 <mark>3초 이상</mark> 눌러 주세요. 부팅 로고가 나오면서 전원이 켜집니다.

설정 시작

#### 설정

 기본 설정

 안내에 따라 기본설정을 진행해주세요.

 시작하기를 터치해주세요.

 무선 인터넷 연결

 2

 무선 인터넷 설정

 무선 인터넷 설정을 터치해주세요.

**네트워크 선택** 사용 중인 네트워크를 선택해주세요.

#### 비밀번호 입력

비밀번호를 입력하고 연결을 터치해주세요. \*비밀번호를 잊으신 분은 해당 통신사 고객센터로 문의해 주세요.

AI홈런 무선 공유기를 설치한 경우 (SSID homelearn / 비밀번호 09101544)

|   | 홍전 학습 시           | 작을 진심의       | 으로 환영합<br>(개발-8) | 니다.    |
|---|-------------------|--------------|------------------|--------|
| А | HER WELL ST       | * . <u>D</u> | 방을 시켜야 한시기 바이    | iviti, |
|   | 20 200 100 100    |              | ********         |        |
| 9 | Roden Drode Ind I | *******      | 12+202-11-02-24  |        |
|   |                   |              |                  |        |
|   |                   | THE OWNER    |                  |        |

.

MELEA

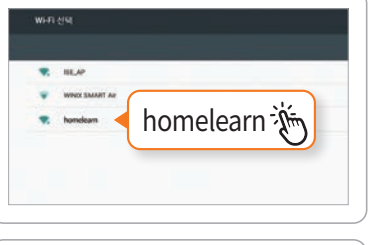

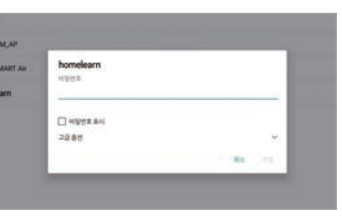

## 로그인

#### 임시 계정 로그인

#### 5 임시 계정으로 로그인

임시 아이디(학부모 휴대전화 번호)와 비밀번호(휴대전화 번호 끝 4자리)를 입력하고 임시 로그인을 해주세요.

#### 약관동의

이용약관 및 개인정보 수집 안내 동의에 체크합니다. \*필수항목에 동의하지 않는 경우, 다음으로 진행이 불가합니다.

#### 자녀(학습자) 정보 입력

실제 학습할 자녀 정보(이름, 학년)를 입력완료 후 학습을 진행하실 수 있습니다. \*체험 기간에는 임시 아이디로 로그인하여 학습을 진행하시고, 추후 정회원 가입 시 원하시는 아이디 및 정보로 변경 가능합니다.

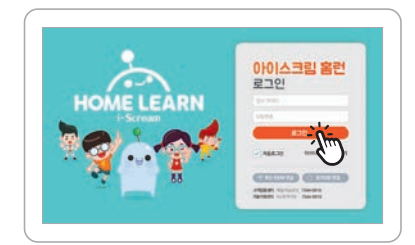

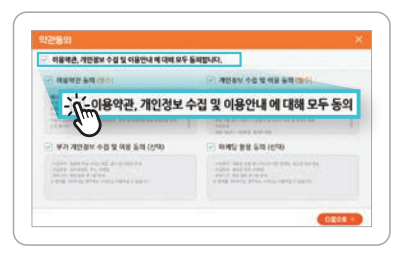

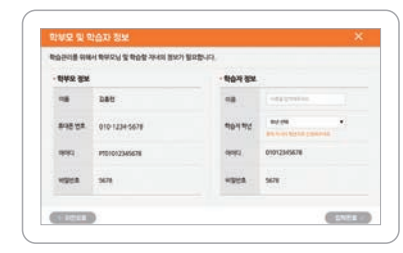

#### 학습자 로그인

등록한 자녀의 계정으로 로그인 자녀의 아이디와 비밀번호로 로그인해 주세요. 이제 학습을 시작하시면 됩니다.

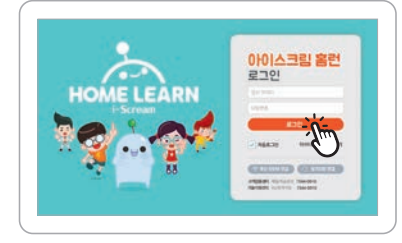

AI홈런북은 무선 공유기 가까이 있지 않으면 인터넷 연결이 끊길 수 있습니다. 반드시 공유기가 있는 공간에서 학습해주세요.

#### 학습 안내

첫 로그인 뒤, 3일 이내(공휴일, 주말 제외)에 담당 선생님의 학습 안내가 진행됩니다. \* 수령 후 빠른 시일 내에 로그인해 주시기 바랍니다.

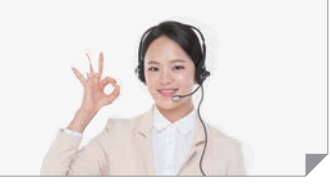

# Ⅳ 안내

주의 사항

A/S

#### 사용상 주의 사항

사용자의 안전을 지키고 재산상의 손해를 막기 위한 내용입니다. 사용 전에 잘 읽고 제품을 올바르게 사용해 주세요.

- 1. 젖은 손으로 제품 또는 전원 플러그를 만지거나 코드 부분을 잡아당겨 빼지 마세요.
- 2. 전원 단자의 부식이나 일시적인 단락(합선)으로 인해 폭발, 화재가 발생할 수 있으니 주의하세요.
- 3. 어린이나 유아 또는 애완동물이 제품을 빨거나 물어뜯지 않도록 주의하세요.
- 4. 제품을 5℃~35℃ 이내에서 사용하고, 너무 낮거나 너무 높은 온도에서 보관하지 마세요.
- 5. 제품에서 발열이 심할 경우 애플리케이션이나 제품 사용을 잠시 중단하세요.
- 6. 학습 시 기기와 10cm 이상 거리를 두고 학습해 주세요.
- 7. 액세서리 및 부속품은 반드시 제공해드린(또는 승인된) 정품을 사용하세요. 제공된 충전케이블이 아닌 제품으로 충전하여 발생한 문제에 대해서는 책임지지 않으며 무상AS가 불가합니다.
- 8. 제품에서 이상한 냄새나 소음 및 연기가 나는 등의 이상 현상이 발생하면 즉시 제품 사용을 중지 하고(전원코드 제거) AI홈런 기술지원센터(1522-0910)로 문의하세요.

#### A/S 보증 기간

\* 서비스 가능 지역 : 대한민국

| 구분               | 학습 서비스 신규 약정 기간 | 무상 수리 보증 기간 |
|------------------|-----------------|-------------|
| 시중러 서비소 이 시중러브   | 12개월            | 12개월        |
| AI금린 시비스 & AI금민국 | 24개월            | 24개월        |

#### A/S 보증 내용

| 고장 유형                                                                                                    | 보증 기간 이내    | 보증 기간 이후 |  |
|----------------------------------------------------------------------------------------------------|-------------|----------|--|
| 제품 구입 시 운송 과정에서 발생된 고장                                                                                         |             |          |  |
| 사업자가 제품 설치 중에 발생한 고장                                                                                           | 제품 교환       | 해당 없음    |  |
| 구입 10일 이내에 제품 하자로 중요한 수리를 요하는 경우                                                                               | 또는<br>무상 수리 |          |  |
| 동일 하자로 2개월 이내 3회 이상 고장 발생                                                                                      |             | 유상 수리    |  |
| 천재지변(화재, 수해, 염해)                                                                                               | 유상 수리       |          |  |
| 소비자의 고의, 과실로 인한 고장<br>- 외부 충격, 파손. 이물질 삽입 등<br>- 제품의 출하 당시 환경을 소비자가 임의로 변경하거나 추가 설치<br>- 바이러스(악성코드, 애드웨어 등) 감염 | 유상 수리       |          |  |

제품의 보증 기간은 제품 수령일을 기준으로 산정하며, 최초 구입에 한하여 보증합니다. 부속품 및 소모품(키보드, 필기펜, 어댑터, 무선 공유기 등)은 보증 대상이 아닙니다.

| OS                           |                   | Android 10                                                                                                    |           |  |  |
|------------------------------|-------------------|----------------------------------------------------------------------------------------------------|-----------|--|--|
|                              | Size / Resolution | 10.1 inches / 1920×1200                                                                                                    |           |  |  |
| LUD                          | Panel             | IPS                                                                                                    |           |  |  |
| Touch Panel                  |                   | Palm Rejection / 5Points                                                                                                    |           |  |  |
| CPU                          |                   | RK3399 (Hexa Core, 1.8GHz, 64Bit)                                                                                                    |           |  |  |
| Memory                       | RAM               | LPDDR4 4GB                                                                                                    |           |  |  |
|                              | eMMC              | 64GB                                                                                                    |           |  |  |
|                              | Micro - SD        | 0                                                                                                    |           |  |  |
|                              | Battery           | 7,300mAh                                                                                                    |           |  |  |
|                              | Camera            | Front 5.0M / Rear 8.0M                                                                                                    |           |  |  |
|                              | Wi-Fi             | IEEE802.11 a/b/g/n/ac/ax                                                                                                    |           |  |  |
| Sensor                       |                   | illuminance, Acceleration, Gyroscope,<br>Hall, Proximity, Geomagetic                                                                                         |           |  |  |
|                              | Bluetooth         | 5.0                                                                                                    |           |  |  |
| GP                           | S / Miracast      | 0                                                                                                    |           |  |  |
| MIC / Speaker / Earjack      |                   | ×2 / 1.0W×2 / 3.5mm Stereo                                                                                                    |           |  |  |
|                              | Charging          | 5.0V / 2.0A                                                                                                    |           |  |  |
| USB Port                     | USB Port Type C O |                                                                                                    |           |  |  |
| Pen                          |                   | EMR (Wacom / G12)                                                                                                    |           |  |  |
| Size                         | mm)/Weignt(g)     | 249×177.5×22.5mm / 1,040g                                                                                                    |           |  |  |
| 기종(용도)                       |                   | B급 기기(가정용 방송통신기자재)<br>* 이 기기는 가정용 전자파 적합기기로서 주로 가정에서 사용하는<br>것을 목적으로 하며, 모든 지역에서 사용할 수 있습니다.<br>▲급 기기 업무용 / 가정 외의 지역에서 사용<br>B급 기기 가정용 / 주거지역은 물론 모든 지역에서 사용 |           |  |  |
| 배터리 위축 시간                    |                   | 꺼진 상태                                                                                                    | 약 6시간 15분 |  |  |
|                              |                   | 켜진 상태                                                                                                    | 약 8시간 15분 |  |  |
| 완충 시 사용 가능 시간<br>(학습 동영상 기준) |                   | 화면 밝기 60%                                                                                                    | 약 7시간 15분 |  |  |
|                              |                   | 화면 밝기 100%                                                                                                    | 약 6시간 45분 |  |  |

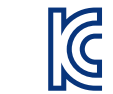

제품 사양

■ 키보드 인증번호 : R-R-Sg3-HL106K ■ 상 호 : 아이스크림에듀㈜ ■ 기자재 명칭 : AI홈런북 키보드

■ 제조자 및 제조국가 : Sehyun Co.,Ltd / 중국

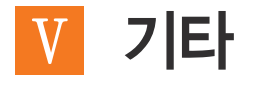

무선 공유기

#### 무선 공유기 설치 방법

컴퓨터와 모뎀의 전원이 꺼져 있는 상태로 연결해 주세요.

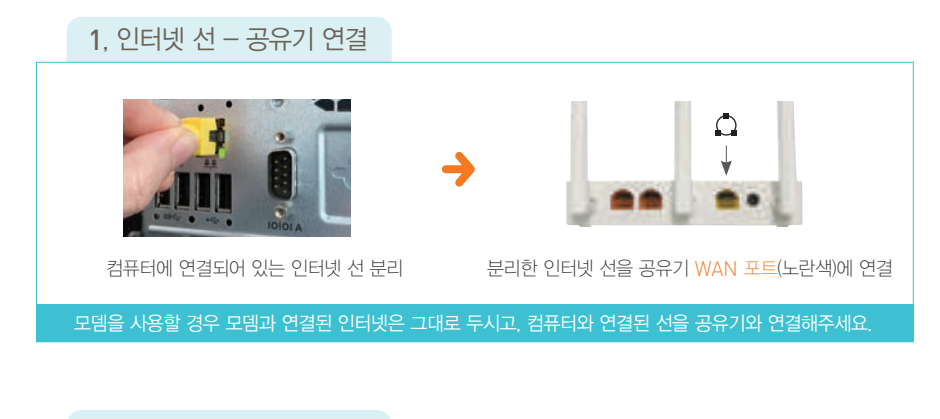

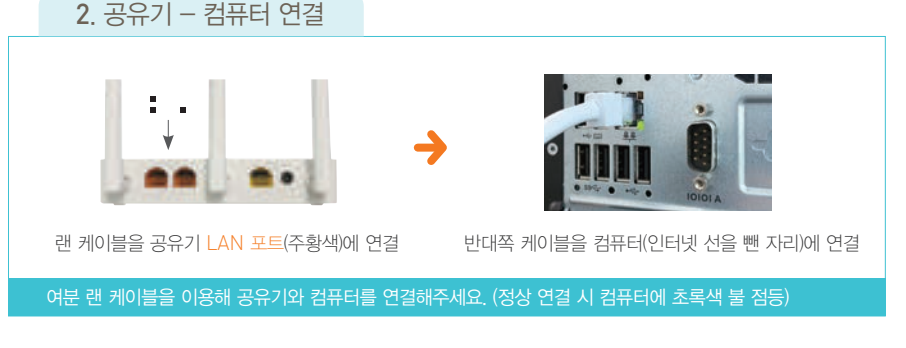

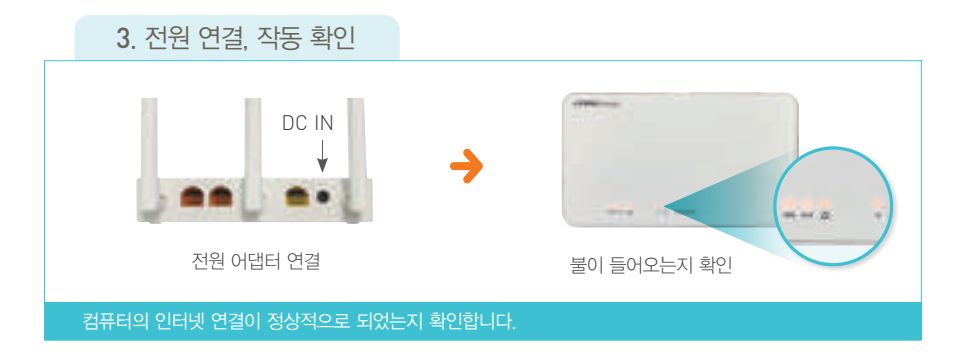

무선 공유기 모델에 따라 포트의 위치가 다를 수 있으므로 WAN 포트( ) / 인터넷)와 LAN 포트( , , , / 1, 2)를 확인하고 연결해 주세요. FAQ

#### 자주 하는 질문

Q AI홈런에서 제공한 무선 공유기의 비밀번호를 모르겠어요. A SSID : homelearn / 비밀번호 : 09101544

Q 무료체험 신청할 때 할당받은 임시 계정의 아이디와 비밀번호를 모르겠어요. A 아이디 : 학부모 휴대전화 번호 / 비밀번호 : 학부모 휴대전화 번호 끝 4자리

#### Q 임시계정 로그인 후 네트워크 오류가 나요.

▲ 와이파이 비밀번호(보안키)가 틀린 경우 발생됩니다.
 와이파이 클릭 후 저장 안 함 ▶ 와이파이 다시 클릭 후 비밀번호를 입력하세요.
 \* 비밀번호가 영어와 숫자 혼합인 경우 대소문자를 구분하여 정확하게 입력해야 합니다.
 \* 통신사 공유기를 사용하시는 분 중 비밀번호를 잊으신 분은 해당 통신사 고객센터로 문의해 주세요.

#### Q 전원이 안 켜져요.

- A 1. AI홈런 학습기의 전원 버튼을 3초 이상 눌러주세요. 부팅 로고가 나오면 전원이 켜집니다.
- 배터리가 10% 미만 시 전원을 켜도 부팅 중 종료됩니다. 충전 포트에 충전 어댑터를 바르게 연결했는지 확인해주세요.(충전 포트 위치 5page 참고)
- 3. 충전 어댑터 정력 출력이 5V/2A 맞는지 확인해주세요.(AI홈런북 전용 충전기 사용 권장)

#### Q 밖에서도 AI홈런북을 사용할 수 있나요.

▲ 공공장소(도서관, 병원, 카페, 호텔 등)의 경우 와이파이는 연결될 수 있으나 많은 사용자가 사용하기 때문에 학습이 원활히 진행 안 될 수 있습니다. 주변 환경에 따라 학습이 제한될 수 있습니다.

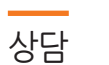

#### AI홈런 기술지원센터 원격지원

- 유선상으로 설명해 드리기 힘든 경우, 학부모님과 원격 가능한 시간을 정한 후 상담원과 통화하시면서 원격점검해드리는 서비스입니다.
- 평일 13시~20시(상담원과 통화하지 않은 상태에서 원격지원 연결은 불가합니다.)

#### 카카오톡 채널 채팅 상담

- 카카오톡 채널을 이용한 1:1 채팅 상담 서비스입니다. 아이스크림 홈런을 채널 추가하신 후 채팅 상담을 이용하세요.
- A/S 및 배송·회수 관련문의 : 평일 10시~18시
- 상품상담 및 일반문의 : 평일 13시~20시

\*자세한 문의는 대표번호로 연락해주시기 바랍니다. AI홈런 고객감동센터 체험 및 학습(평일 10시~22시 / 토요일 17시까지) 1544-0910 AI홈런 기술지원센터 학습기 및 A/S(평일 13시~20시) 1522-0910

#### HOME LEARN AI홈런북 사용설명서

#### 14 • **15**

### 체험 종료

#### AI홈런북 반납

/!\

체험 완료 후, 학습을 이어가지 않으실 학부모님께서는 아래 절차에 따라 AI홈런북을 반납해 주시기 바랍니다.

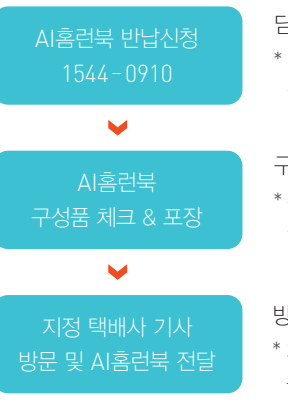

담당 홈런 선생님이나 AI홈런 고객감동센터에 반납 신청을 해주세요. \* 반송 택배 접수를 해 드립니다. 임의 배송 시 발생한 문제에 대해 고객님께서 추가 금액을 부담해야 하는 경우가 발생할 수 있습니다.

구성품 확인 후, 배송 시 포장 상태와 동일하게 포징해 주세요. \* 구성품이 누락되거나 포장이 제대로 되지 않아 구성품이 파손될 경우. 유상 청구가 진행되오니 이 점 유의 부탁드립니다.

방문한 택배 기사님에게 AI홈런북을 전달해 주세요. \* 지정 택배사 기사님께서 연락 후 자택으로 방문하여 무료로 홈런북을 회수해 드립니다.

| 반납 대상                     | 품목     |            |          |
|---------------------------|--------|------------|----------|
|                           | AI홈런북  | 필기펜        | 충전 어댑터   |
| 구성품                       |        |            | <u>s</u> |
|                           | 무선 공유기 | 랜 케이블      | 공유기 어댑터  |
| 별도 신청 구성품<br>(수령하신 분만 해당) | L      | <b>9</b> - |          |

고객의 사정에 의해 반납이 장기 지연되거나 거듭된 요청에도 AI홈런북을 반납하지 않으실 경우, 관련법에 따라 법적 처벌을 받으실 수 있으니 약속된 반납일을 반드시 지켜주시기를 바랍니다.

AI홈런과 관련하여 궁금한점, 개선점이 있으시다면 언제든지 말씀해주세요. 아이스크림 홈런은 고객님의 의견과 아이디어를 적극 반영하여 함께 성장해 나갑니다.

## NO.1 초등자존감부터 NO.1 중등자신감까지

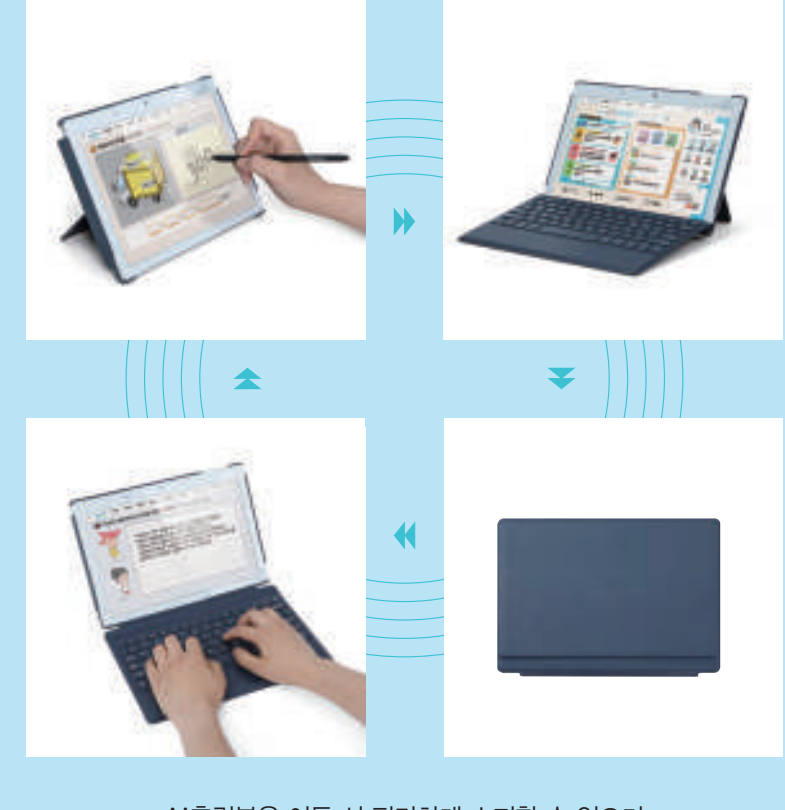

AI홈런북은 이동 시 편리하게 소지할 수 있으며 용도에 맞게 언제나 바른 자세로 학습할 수 있습니다.

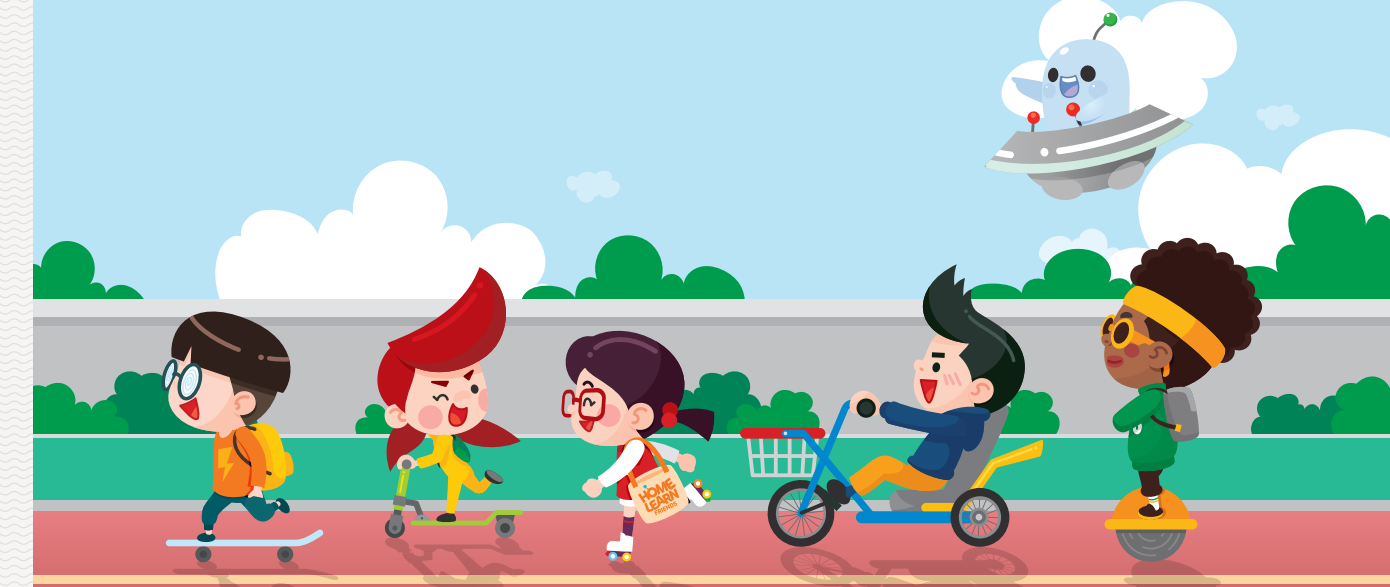

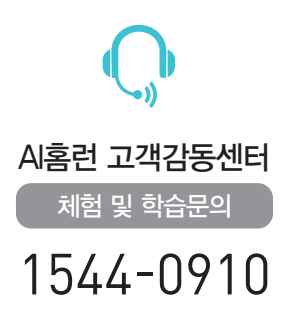

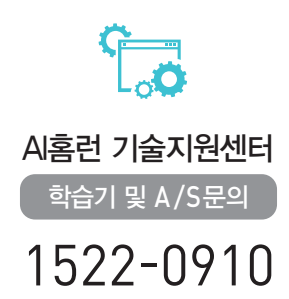

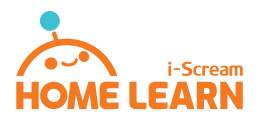